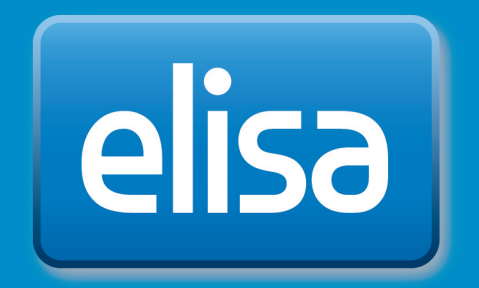

# Elisa Viihde

TV-palvelun käyttöohje

#### Sisällys

| 1. Pakkauksen sisältö                                        | З  |
|--------------------------------------------------------------|----|
| 2. Kaukosäädin                                               | З  |
| 2.1 Kaukosäädin                                              | 4  |
| 3. Laitteiden asentaminen                                    | 4  |
| 3.1. Pikaohje laitteiden asennukseen                         | 4  |
| 3.2 Digiboksin asentaminen                                   | 5  |
| 3.2.1 Digiboksin liittäminen antenni- tai kaapeliverkkoon    | 5  |
| 3.2.2 Digiboksin liittäminen laajakaista-yhteyteen           | 5  |
| 3.2.3 Digiboksin liittäminen televisioon                     | 5  |
| 3.2.4 Kaukosäätimen käyttöönotto                             | 6  |
| 3.2.5 Virtajohdon liittäminen                                | 6  |
| 3.2.6 Digiboksin liittäminen stereoihin tai kotiteatteriin   | 7  |
| 4. TV-palveluiden käyttöönotto                               | 8  |
| 4.1 TV-palveluiden käyttöönoton pikaohje                     | 8  |
| 4.2 TV-palveluiden käyttöönotto-ohje                         | 8  |
| 4.2.1 Käyttöönoton valmistelut                               | 8  |
| 4.2.2 Valitse kieli                                          | 9  |
| 4.2.3 Kuva-asetukset                                         | 9  |
| 4.2.4 Kuvasuhteen valinta                                    | 10 |
| 4.2.5 Verkon valinta                                         | 10 |
| 4.2.6 Kanavien haku                                          | 10 |
| 4.2.7 Lapsilukon PIN-koodin valinta                          | 11 |
| TÄRKEÄ HUOMIO ASENNUKSESTA                                   | 11 |
| 4.2.8 Laajakaistayhteys                                      | 12 |
| 5. Palveluiden käyttö television kautta                      | 12 |
| 5.1 Pikaohje TV:n katseluun                                  | 12 |
| 5.1.1 Kanavanvaihto                                          | 12 |
| 5.1.2 Kanavaluettelo                                         | 12 |
| 5.2 Ajansiirto                                               | 13 |
| 5.3 Ohjelmakartta ja ohjelmien tallentaminen kaukosäätimellä | 13 |
| 5.4 Elisa Viihde -valikko                                    | 14 |
| 5.4.1 Tallennetut ohjelmat ja tallenteiden katselu           | 14 |
| 5.4.2 Videovuokraamo                                         | 15 |
| 5.4.3 Maksukanavat                                           | 16 |
| 5.4.4 Tiedotteet                                             | 16 |
| 6 Valikko (Menu)-näppäin                                     | 17 |
| 6.1 Elisa Viihde-portaali                                    | 17 |
| 6.2 TV-opas                                                  | 17 |
| 6.3 Asetukset                                                | 18 |
| 6.3.1 Kuva                                                   | 18 |
| 6.3.2 Ääni                                                   | 18 |
| 6.3.3 Näyttö                                                 | 18 |
| 6.3.4 Verkko                                                 | 19 |
| 6.3.5 Kanavahaku                                             | 19 |
| 6.3.6 Suosikit                                               | 19 |
| 6.3.7 Lapsilukko                                             | 19 |
| 6.3.8 Diagnostiikka                                          | 20 |
| 7. Palvelun käyttö tietokoneella                             | 21 |
| 8. Palvelun käyttö matkapuhelimella                          | 23 |
| 8.1 Mobiilikäyttöliittymä                                    | 23 |
| 8.2 Etäkäyttö älypuhelinsovelluksella                        | 24 |
| 9 Digiboksin asetukset                                       | 25 |
| 9.1 TV-asetukset                                             | 25 |
| 9.2 Verkkoasetukset                                          | 25 |
| 10 Digiboksin ominaisuudet                                   | 25 |
| 11 Digiboksin liitännät ja merkkivalot                       | 26 |

### 1. Pakkauksen sisältö

Elisa Viihde -pakkaus sisältää digiboksin sekä kaikki sen käyttöön tarvittavat varusteet.

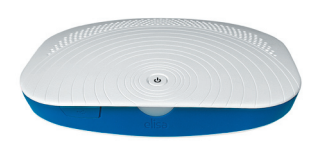

Elisa Viihde -digiboksi

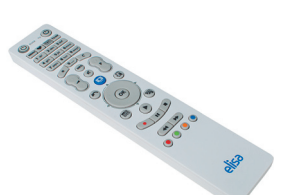

Elisa Viihde -kaukosäädin

CS

Antennikaapeli

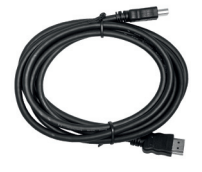

HDMI-kaapeli

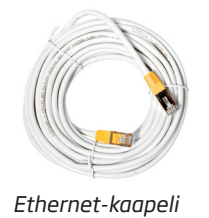

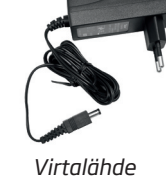

# 2. Kaukosäädin

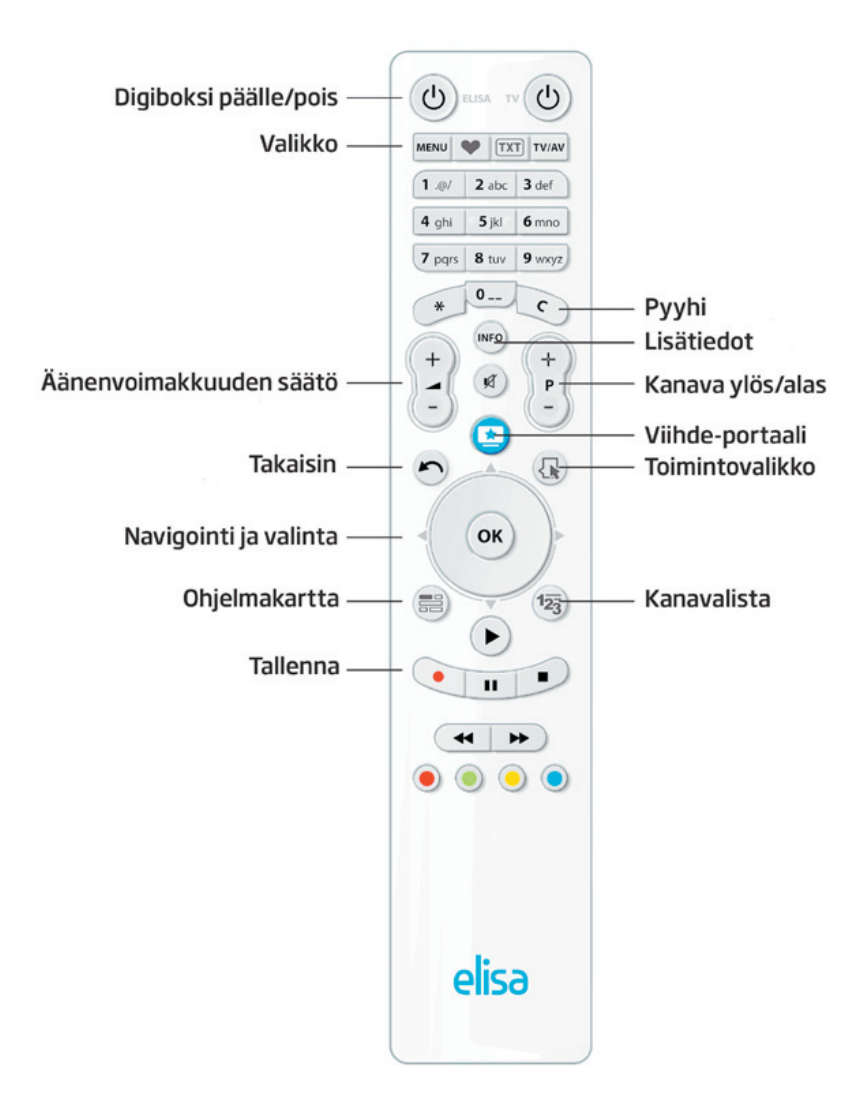

#### 2.1 Kaukosäädin

Elisa Viihde -digiboksia käytetään paketissa tulevalla kaukosäätimellä. Kaukosäätimen näppäimillä voi olla useimpia toimintoja laitteen eri käyttötiloissa. Kun kaukosäädin lähettää signaaleja digiboksille, vilkkuu digiboksin virtanapin ledi merkiksi siitä, että digiboksi vastaanottaa kaukosäätimen lähettämiä signaaleja.

Huom! Kaukosäätimessä on kaksi virtanäppäintä; käytä vasemmanpuoleista kytkeäksesi virta Elisa Viihde -digiboksiin.

Huomaa, että toimiakseen kaukosäädin tulee suunnata aina kohti digiboksin etupaneelia. Mikäli kaukosäätimen ja digiboksin välissä on näköesteitä, eivät ohjauskomennot välttämättä välity digiboksille.

## 3. Laitteiden asentaminen

#### 3.1. Pikaohje laitteiden asennukseen

- 1. Liitä digiboksi antenni- tai kaapeliverkkoon antennijohdolla.
- 2. Liitä Elisa Viihde -digiboksi laajakaistamodeemiin: Kiinnitä verkkokaapelin toinen pää digiboksin Network-liitäntään ja toinen pää Elisa Viihde -laajakaistamodeemin vapaaseen verkkoliittimeen.
- 3. Liitä digiboksi ja TV toisiinsa: Kiinnitä HDMI-kaapelin toinen pää digiboksin HDMI-liitäntään ja toinen pää televisiosi HDMIliitäntään. Mikäli televisiossasi ei ole HDMI-liitäntää tai sellainen ei ole vapaana, niin käytä SCART-kaapelia. Kytke SCART-kaapeli digiboksin TV-liitäntään ja toinen pää televisiosi SCART-liitäntään.
- 4. Asenna paristot kaukosäätimeen.
- 5. Liitä virtajohto digiboksiin: Kiinnitä virtajohto digiboksin liittimeen ja toinen pää virtalähteineen pistorasiaan.
- 6. **Kytke virta televisioon.** Valitse televisiostasi sisääntuloksi käyttämäsi liitäntä (yleisesti AV-liitäntä). Jos liitit digiboksin televisioon HDMI-kaapelilla, valitse HDMI-sisääntulo.
- 7. Kytke virta digiboksiin.
- 8. Elisa Viihde -digiboksi on nyt valmis otettavaksi käyttöön. Katso lisää palvelun käyttöönotosta käyttöohjeen kohdasta 4.

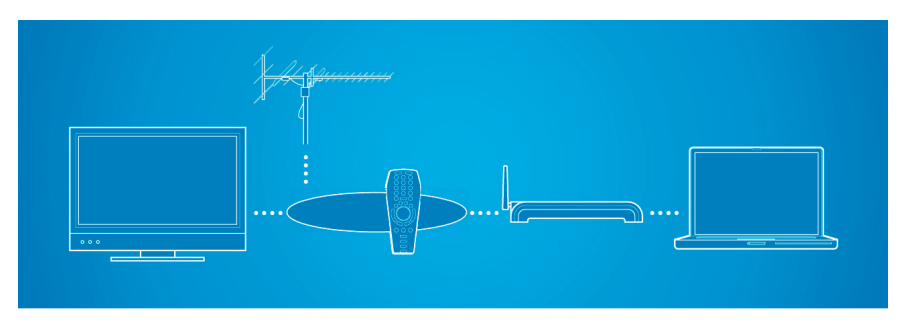

Digiboksin liittäminen eri laitteisiin

# 3.2 Digiboksin asentaminen3.2.1 Digiboksin liittäminen antenni- tai kaapeliverkkoon

Kytke digiboksi antennikaapelilla antennirasiaan tai ulkoiseen lisäantenniin. Kytke antennikaapelin toinen pää antennirasian TV tai TV Out -merkittyyn liittimeen ja toinen pää digiboksin RF in -merkittyyn liittimeen Jos haluat kytkeä antennisignaalin digiboksista edelleen televisioon tai muuhun laitteeseen, kytke toiseen laitteeseen menevä antennijohto digiboksin RF out -liittimeen.

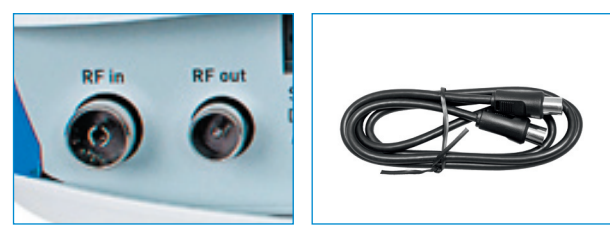

Digiboksin antenniliitännät ja antennikaapeli.

#### 3.2.2 Digiboksin liittäminen laajakaistayhteyteen

Kytke digiboksi Elisa Viihde -laajakaistamodeemiin. Kytke verkkokaapelin toinen pää digiboksin verkkoliittimeen (Network) ja toinen pää Elisa Viihde -laajakaistamodeemin vapaaseen verkkoliittimeen.

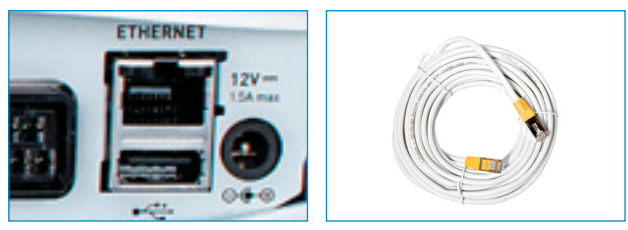

Digiboksin verkkoliitin ja verkkokaapeli.

**Huom**! Mikäli digiboksisi ja laajakaistamodeemi sijaitsevat kaukana toisistaan, etkä pysty yhdistämään niitä verkkojohdolla, voit yhdistää laitteet datasähkön avulla. Tarkempaa tietoa datasähköstä löydät Elisa Viihde -palvelun sivulta osoitteesta www.elisa.fi/viihde/tekniset/

#### 3.2.3 Digiboksin liittäminen televisioon

Suosittelemme käytettäväksi **HDMI-kaapelia** laitteen liittämiseksi televisioon. Tällöin kuvan ja äänen laatu ovat parhaimmillaan. Mikäli televisiossasi ei ole HDMI-liitäntää, käytä SCART-liitäntää. **Huom**! Mikäli käytät SCART-liitäntää, ole huolellinen kiinnittäessäsi johtoa – suuri osa kuvanlaadun ongelmista johtuu huonosti kiinnitetystä SCART-liittimestä.

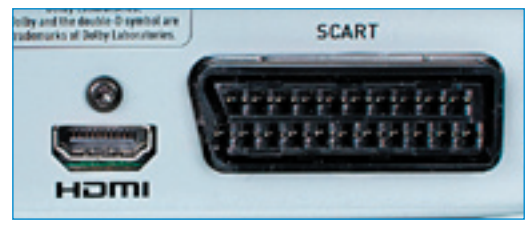

HDMI - ja SCART-liititimet

Kiinnitä HDMI-kaapelin toinen pää digiboksin HDTV-liitäntään ja toinen pää televisiosi HDMI-liitäntään (HD Ready tai FullHD-merkinnöillä varustettu televisio). Mikäli käytät Scart-liitäntää, kytke SCART-kaapelin toinen pää digiboksin TV-liitäntään (TV) ja toinen pää televisiosi SCARTliitäntään.

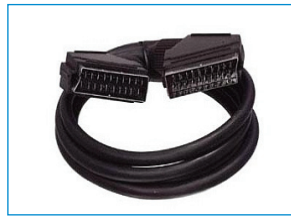

SCART- ja HMDI-kaapeli.

#### 3.2.4 Kaukosäätimen käyttöönotto

Asenna pakkaukseen sisältyvät paristot kaukosäätimeen. Kaukosäätimen paristokotelon kansi avautuu painamalla peukalolla kantta alhaalta takaa voimakkaasti ja työntämällä samalla kantta alaspäin. Asenna paristot paikoilleen kaukosäätimessä olevien merkintöjen mukaiseen asentoon ja sulje kansi työntämällä se takaisin paikoilleen.

#### 3.2.5 Virtajohdon liittäminen

Kiinnitä virtajohto digiboksin virtaliittimeen ja toinen pää virtalähteineen pistorasiaan.

Huom! Käytä vain alkuperäistä, laitteen mukana toimitettua virtalähdettä!

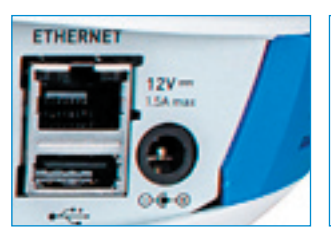

Virtaliitin ja virtalähde johtoineen.

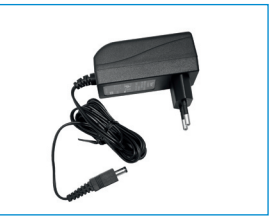

# 3.2.6 Digiboksin liittäminen stereoihin tai kotiteatteriin

Elisa Viihde -digiboksi voidaan liittää osaksi stereo-/kotiteatterilaitteistoa, jolloin äänentoistosta ja kuvanlaadusta saadaan parasta mahdollista. Liitäntä voidaan tehdä joko analogisen RCA- tai optisen liitännän kautta. Äänilähtö voidaan valita lähettämään joko stereomuotoista signaalia tai Dolby Digital-signaalia. Käytettäessä Dolby Digital -signaalia voidaan digitaalista monikanavaääntä hyödyntää esim. television videovuokraamosta vuokrattavissa elokuvissa.

Joihinkin uudempiin kotiteatterilaitteistoihin Elisa Viihde -digiboksin voi liittää myös HDMI-kaapelilla. Tällöin kuvan välittämiseksi televisioon tarvitaan erillinen HDMI-kaapeli kotiteatterista televisioon.

Huomaa, että Elisa Viihde -digiboksin mukana ei toimiteta erillisiä audiokaapeleita laitteen liittämiseksi stereo-/kotiteatterilaitteistoon.

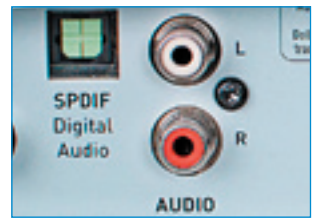

Audioliitännät – optinen vasemmalla ja RCA oikealla.

### 4. TV-palveluiden käyttöönotto

#### 4.1 TV-palveluiden käyttöönoton pikaohje

Ota Elisa Viihde -palvelun TV-palvelut käyttöösi seuraamalla TVruudulla ja alla esitettyjä ohjeita:

- 1. Kytke TV päälle ja valitse käyttämäsi sisääntuloliitäntä (yleisesti "AV").
- Jos liitit digiboksin televisioon HDMI-kaapelilla, valitse ruudulla vaihtuvista näyttötiloista sopivin ja tallenna valinta TV-ruudun ohjeiden mukaisesti.
- 3. Käynnistä TV-palvelun käyttöönotto painamalla kaukosäätimen OK-painiketta.
- 4. Valitse kieleksi suomi tai englanti
- 5. Valitse kuva-asetuksista sopiva
- 6. Syötä haluamasi lapsilukon PIN-koodi kaukosäätimen numeronäppäimistöllä ja toista sama koodi uudelleen.
- 7. Valitse käytätkö digiboksia antenni- vai kaapeliverkossa. Jos valitset kaapeliverkon, valitse myös TV-kanavien hakutapa ja käynnistä kanavien haku painamalla OK-painiketta
- 8. Odota kunnes TV-kanavien automaattinen viritys valmistuu. Kanavien hakeminen voi kestää useita minuutteja. Kanavahaun edistyminen näkyy TV-ruudulla. Kanavahaun päätyttyä näet yhteenvedon löydetyistä kanavista
- 9. Valitse TV-ruutusi tyyppi 16:9 (laajakuvatelevisio) tai 4:3 (perinteinen televisio).
- 10. Kuittaa käyttöönotto valmiiksi painamalla kaukosäätimen OKpainiketta.

#### 4.2 TV-palveluiden käyttöönotto-ohje

#### 4.2.1 Käyttöönoton valmistelut

Kytke virta ensin televisioon ja sitten digiboksiin. Valitse televisiostasi sisääntuloksi käyttämäsi liitäntää (kanavaa), johon olet kytkenyt digiboksin (yleisesti AV-kanava)

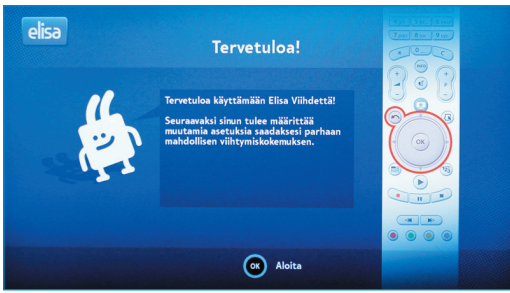

Digiboksin asennus alkaa

Jatka palvelun käyttöönottoa painamalla Tervetuloa-ruudussa kaukosäätimen OK-painiketta.

#### 4.2.2 Valitse kieli

Valitse kieleksi joko suomi tai englanti.

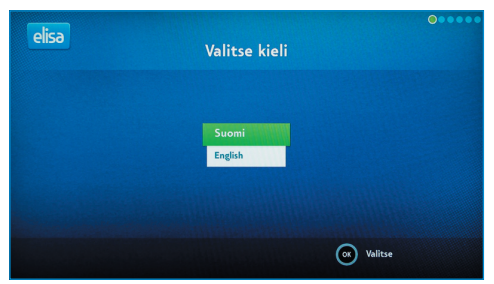

Näyttötilan valinta HDMI-kaapelia käytettäessä.

#### 4.2.3 Kuva-asetukset

Jos olet kytkenyt digiboksisi televisioon HDMI-kaapelilla, sinun tulee valita haluamasi näyttötila käyttöönoton alussa. Ensimmäisellä käynnistyskerralla laite alkaa tarjoaa automaattisesti eri näyttötiloja vaihtaen niitä tarkimmasta HD-näyttötilasta alaspäin.

| elisə | Kuva-asetukset                                                                                                    | ••0•••   |
|-------|----------------------------------------------------------------------------------------------------|----------|
|       | Digisovičin testas seuraavaki laitteistoa<br>parhaiden näyttösettusten löytämiseksi.<br>Testauksen aikana TV:n näyttö saattaa<br>olla musta. |          |
| e     | Takaisin                                                                                                    | 🞯 Aloita |

Näyttötilan valinta HDMI-kaapelia käytettäessä.

Kutakin näyttötilaa näytetään kerralla 15 sekunnin ajan ja mikäli näyttötila soveltuu televisioosi, voit valita sen käyttöön painamalla **OK**. Jos et valitse mitään, pysähtyy näyttötila alhaisimman resoluution kohdalle. Halutessasi voit käynnistää näyttötilojen kierrätyksen uudelleen.

| elisa | Kuva-ase                               | etukset                 |      |
|-------|----------------------------------------|-------------------------|------|
|       | jos näet tämän teksi<br>ja paina "OK". | in, valitse "Kyllä"     |      |
|       | Ei<br>Kyllä                            |                         |      |
|       | 108<br>Seuraava testi alkaa 7          | Di<br>sekunnin kuluttua |      |
|       | Takaisin                               | ox Val                  | itse |

Näyttötilan valinta HDMI-kaapelia käytettäessä.

Omalle televisiolle sopivimman näyttötilan tunnistaa siitä, että kuva näkyy tarkasti ja näytölle ei jää mustia alueita.

**Huom**! Jos olet kytkenyt digiboksin televisioosi SCART-kaapelilla, niin näyttötilan valintaa ei tarvitse tehdä, vaan se tehdään automaattisesti.

#### 4.2.4 Kuvasuhteen valinta

Valitse TV-ruutusi tyyppi 16:9 Normaali tai 4:3 Pan & Scan. Valittuasi haluamasi kuvasuhteen tallenna valinta ja jatka käyttöönottoa painamalla kaukosäätimen OK-painiketta.

| elisa | Valitse TV:n  | kuvasuhde      | •••0•• |
|-------|---------------|----------------|--------|
|       | 16:9 Normaali | 4:3 Pan & Scan |        |
|       | Takaisin      | OK Valitse     |        |

TV-ruudun tyypin valinta.

#### 4.2.5 Verkon valinta

Valitse yhteystapa ja paina OK.

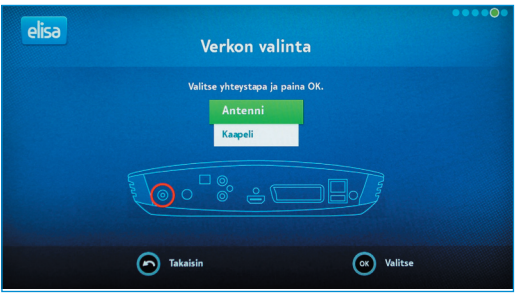

Verkon valinta

#### 4.2.6 Kanavien haku

Valitse ensin kaukosäätimellä, käytätkö digiboksia antenni- vai kaapeliverkossa ja paina kauko-ohjaimen OK-painiketta. Mikäli valitsit kaapeliverkon, valitse myös haluamasi hakutyyppi kaukosäätimen nuolinäppäimillä. Verkonvalinnan jälkeen laite alkaa hakea televisio- ja radiokanavia.

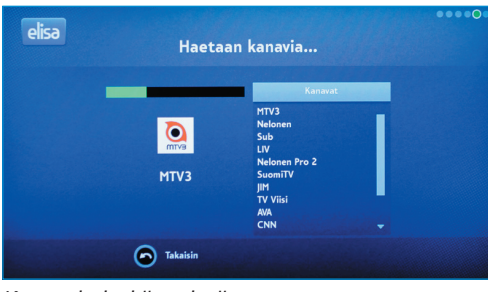

Kanavahaku käynnissä.

Kanavahaun edistyminen näytetään TV-ruudulla. Kanavahaun päätyttyä ruudulla näytetään yhteenveto löydetyistä kanavista. Jatka eteenpäin painamalla kaukosäätimen OK-painiketta. Voit aloittaa TV:n käytön painamalla OK-painiketta. **Huom**! Kanavalistalla näkyvät kaikki löydetyt televisiokanavat mukaan lukien antenni- tai kaapeliverkossa tarjolla olevat salatut kanavat. Antenni- tai kaapeliverkon salattujen kanavien katselu ei ole mahdollista Elisa Viihde -digiboksilla.

Maksukanavia voi tilata Elisa Viihde -valikon kautta ja ne lähetään digiboksille laajakaistayhteyden kautta. Voit halutessasi poistaa antenni- tai kaapeliverkossa näkyvät Maksukanavat-kanavaluettelosta. Suosikkikanavalistauksista kerrotaan lisää tämän käyttöohjeen kohdassa 6.3.6

#### 4.2.7 Lapsilukon PIN-koodin valinta

Syötä lapsilukon PIN-koodi kaukosäätimen numeronäppäimistöltä. PINkoodi tulee antaa varmuuden vuoksi kahteen kertaan. Huom! Valitse PIN-koodiksesi sellainen, jonka muistat varmasti. PINkoodia tarvitaan K-18-kanavien katselussa.

|         |                                                                                                    | •••••0 |
|---------|----------------------------------------------------------------------------------------------------|--------|
| elisa   | Luo Elisa Viihde PIN-koodi                                                                                         |        |
| and the | Valitse nelinumeroinen PIN-koodi, jota käytetään ostettaessa<br>sisältöä sekä rajoitettaessa kanavia lapsilukolla. |        |
|         | Syötä PIN-koodi:                                                                                                   |        |
|         | Vahvista PIN-koodisi:                                                                                              |        |
|         | Oletusarvoisesti yhtään kanavaa ei ole rajoitettu lapsilukolla.                                                    |        |
|         |                                                                                                    |        |
|         | Tukoisin                                                                                                    |        |
|         |                                                                                                    |        |

PIN-koodin syöttö

| elisa | Asennus on valmis!                                                                                                    |          |
|-------|----------------------------------------------------------------------------------------------------|----------|
|       | Seuraavaksi laite pitää käynnistää<br>uudestaan.<br>Käynnistysen aikana TV-näyttösi saattaa<br>mennä ajoitsin mustaksi. Käynnistyken<br>raatavissa uutta ohjelmistopäivitystä.<br>Uuden ohjelmistopäivitystä.<br>Uuden ohjelmiston päivitymisessä voi<br>kestää jopa yli puoli tuntia. |          |
| 6     | ) Takaisin                                                                                                    | Seuraava |

Käyttöönotto valmis.

#### TÄRKEÄ HUOMIO ASENNUKSESTA

Kun olet asentanut laitteet ohjeiden mukaisesti, näet televisiossasi ilmoituksen "Asennus on valmis". Kuitattuasi vaiheen painamalla OK, laite hakee viimeisimmät ohjelmistopäivitykset verkosta ja asentaa ne automaattisesti.

Voit siis pitää pienen tauon, sillä ohjelmiston haku ja päivitys saattaa kestää **jopa 30 minuuttia**. Tämän vaiheen aikana ei saa irrottaa johtoja laitteista eikä virtaa saa katkaista. Päivityksen aikana kuvaruutu pimenee välillä, virtanapin valo vilkkuu keltaisena, laite käynnistyy uudelleen kaksi kertaa ja näet välillä "loading..."-tekstin ruudulla. Lisäksi Yle TV1 -kanava näkyy lyhyesti käynnistysten välillä. Näin pitkä ja perusteellinen ohjelmistopäivitys tehdään vain ottaessasi palvelua käyttöön ensimmäisen kerran. Tiedät ohjelmistopäivityksen olevan valmis, kun Yle TV1 -kanava jää näkymään useamman minuutin ajaksi.

#### 4.2.8 Laajakaistayhteys

Elisa Viihde -digiboksi muodostaa automaattisesti laajakaistayhteyden palveluihin Elisa Viihde -laajakaistamodeemin kautta.

# 5. Palveluiden käyttö television kautta

#### 5.1 Pikaohje TV:n katseluun

- 1. Kytke virta digiboksiin. Käynnistymisen jälkeen viimeksi katsomasi TV-kanava tulee näkyviin.
- Vaihda televisiokanavaa painamalla kaukosäätimen numeronäppäimiä tai P ± -näppäintä. + siirtyy kanavalistalla eteenpäin ja - taaksepäin.
- 3. Säädä äänenvoimakkuutta V ± näppäimellä
- 4. Painamalla Info-näppäintä saat esiin tietopalkin, joka sisältää tietoja parhaillaan näytettävästä ohjelmasta. Painamalla Infonäppäintä uudelleen saat ruudulle laajemman kuvauksen ohjelmatiedoista. Painamakka kolmannen kerran info-näppäintä tietopalkki katoaa ruudulta.
- 5. Avaa kanavaluettelo painamalla kauko-ohjaimen 123-näppäintä. Voit liikkua kanavaluettelossa keskusnäppäimellä ylös ja alas. Voit siirtyä haluamallesi kanavalle painamalla kaukosäätimen OKpainiketta.

#### 5.1.1 Kanavanvaihto

Televisiokanavia voit vaihtaa seuraavilla tavoilla:

- 1. Numeronäppäimillä suoraan kanavapaikan numeron mukaisesti.
- 2. **P** ± -näppäimellä kanava kerrallaan.
- 3. Avaamalla kanavaluettelon 123-näppäimellä

#### 5.1.2 Kanavaluettelo

Kanavaluettelon voi avata painamalla kaukosäätimen 123-näppäintä. Voit liikkua kanavaluettelossa kaukosäätimen navigointinäppäimellä ylös ja alas.

Kanavaluettelossa näkyvät kaikki saatavilla olevat kanavat. Voit katsella niistä palveluun kuuluvia perus- ja lisäkanavia sekä erikseen tilattuja maksukanavia. Voit halutessasi poistaa kanavia kanavaluettelosta sekä tehdä suosikkilistauksia. Katso lisää kohdasta 6.3.6

Maksukanavia voit tilata joko television Elisa Viihde -valikon kautta tai elisaviihde.fi-sivustolta.

Katso lisää käyttöohjeen kohdasta 5.4.3.

#### 5.2 Ajansiirto

Katsellessasi televisio-ohjelmaa voit painaa → II-näppäintä ja keskeyttää television katselun. Voit jatkaa katselua painamalla uudestaan → II-näppäintä. Voit myös kelata ohjelmaa eteenpäin kelausnäppäimellä →. Painamalla ■-näppäintä pääset "live"-tilaan eli reaaliaikaiseen lähetykseen. Tarkemmin kelausvaihtoehdoista löydät tämän käyttöohjeen kohdasta 5.4.1.

Ajansiirto toimii vain sillä peruskanavalla, jota kulloinkin katselet. Vaihtaessasi kanavaa voit taas käyttää ajansiirtoa uudella peruskanavalla kanavanvaihtohetkestä eteenpäin.

# 5.3 Ohjelmakartta ja ohjelmien tallentaminen kaukosäätimellä

Avaa ohjelmakartta painamalla kaukosäätimen Ohjelmakarttanäppäintä.

Ohjelmakartassa näytetään kuluvan päivän TV-ohjelmat seitsemältä kanavalta kerrallaan kahden tunnin ajalta. Oppaassa voi liikkua navigointinäppäimellä – aktiivinen ohjelma näkyy vihreällä. Ohjelman tiedot näytetään info-ikkunassa ruudun alareunassa.

Voit siirtyä eteen- ja taaksepäin tuleviin ohjelmiin painamalla »- ja «näppäintä. Saat lisää kanavia näkyviin painamalla navigointinäppäimellä alaspäin.

| elisa ma 20.06 |                                                                                                    |                                                                                              | 11-47<br>Muistuta      |
|----------------|----------------------------------------------------------------------------------------------------|----------------------------------------------------------------------------------------------|------------------------|
| ING 700        | 11:00 11:30                                                                                                    | 12:00                                                                                        | Lisätiedot             |
| TLE IVI        | Naapureina Madridissi                                                                                                    | Luvatussa                                                                                    | Talloona               |
| 2 YLE TV2      | Summeri                                                                                                    | Sydänmailla                                                                                  | Idilefilid             |
| 3 MTV3         | Ostoskanava                                                                                                    | Voit                                                                                         | tovi MTV3 Chat         |
| 4 Nelonen      | Ostosruutu                                                                                                    | Ostosruutu                                                                                   |                        |
| 5 YLE FST5     |                                                                                                    |                                                                                              |                        |
| 6 Sub          | -tv                                                                                                    |                                                                                              |                        |
| 7 YLE Teema    |                                                                                                    |                                                                                              |                        |
| 2              | Sydänmailla<br>12.05-12.50, 45m<br>Tulikehä. Amy seuraa äitinsä jälkiä<br>hevostaitokkipailuun ja kaikki häne<br>puntariin. Caleb haaveilee toipuvar | ja osallistuu ammattilaisten<br>n oppimansa asiat joutuvat to<br>sa yhä rodeoareenoiden sank | xdelliseen<br>variksi. |
|                | Takaisin                                                                                                    | -24 tuntia                                                                                   | ➡ +24 tuntia           |

TV-opas ruudukkomuodossa.

Kun haluttu ohjelma on löytynyt, se voidaan tallentaa painamalla kaukosäätimen Toimintovalikko-painiketta ja valitsemalla Tallenna. Tallennettu ohjelma näkyy Ohjelmakartassa punaisena. Ohjelma tallentuu oletusarvoisesti pääkansioon. Rakenteesta tarkemmin kohdassa 5.4.1.

Tallennus voidaan peruuttaa painamalla kaukosäätimen Toimintovalikko-painiketta ja valitsemalla Peruuta tallennus.

**Huom**! Tallennukset voi tehdä ainoastaan maksuttomilta peruskanavilta (14 kanavaa). Maksullisia TV-kanavia tai maksuttomia lisäkanavia ei voi tallentaa.

Voit poistua ohjelmakartasta painamalla uudelleen kaukosäätimen Ohjelmakartta-näppäintä tai Takaisin -näppäintä.

Voit katsella tallenteita Elisa Viihde -valikon kautta. Katso lisää seuraavasta kohdasta.

#### 5.4 Elisa Viihde -valikko

Elisa Viihde -valikon kautta voi katsoa tallennettuja ohjelmia, vuokrata elokuvia, tilata maksukanavia sekä lukea tiedotteita.

Elisa Viihde -valikkoon pääset painamalla kaukosäätimen sinistä Elisa Viihde -portaali-näppäintä. Löydät valikon myös painamalla Valikko (Menu)-näppäintä ja valitsemalla Elisa Viihde.

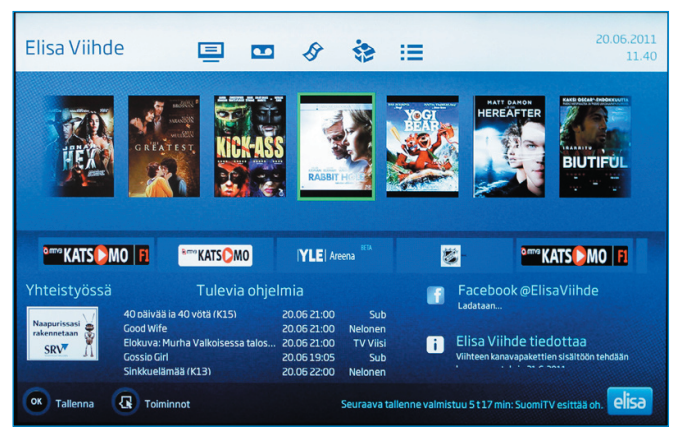

Elisa Viihde -valikko

Elisa Viihde -valikossa liikutaan kaukosäätimen navigointi-näppäimellä ylös, alas, vasemmalle ja oikealle. Valinnat vahvistetaan painamalla OKnäppäintä. Aktiivisena oleva valinta näkyy korostettuna.

# 5.4.1 Tallennetut ohjelmat ja tallenteiden katselu

Elisa Viihde -valikon Tallenteet-osiosta pääset katselemaan ja poistamaan tallentamiasi televisio-ohjelmia. Tallennetuista ohjelmista näytetään ohjelman nimi, esitysaika, kanava, ohjelman kesto sekä onko tallenne jo katsottu (tähti).

Elisa Viihde -palvelussa tallennustilan koko on 5000 Gt. Käytetty tallennustila näytetään ruudun oikeassa yläreunassa.

Voit katsoa tallenteen valitsemalla ohjelman ja painamalla OKnäppäintä. Katsellessasi tallenteita voit pysäyttää (pause) katselun painamalla ▶ II-näppäintä kerran. Katselu jatkuu painamalla uudestaan ▶ II-näppäintä. Voit lopettaa katselun painamalla kaukosäätimen ■ -näppäintä. Voit kelata tallennetta edestakaisin ▶ - ja ◀ -näppäimillä.

Kelausnopeutta voit vaihtaa painamalla kelausnäppäintä uudelleen. Kelausnopeuksia eteen- ja taaksepäin on kolme: kolminkertainen, kymmenkertainen ja 30-kertainen kelausnopeus.

Voit siirtyä tallenteessa eteen- ja taaksepäin Navigaatio-näppäimellä. Painamalla näppäintä oikealle siirryt eteenpäin 5 minuuttia ja vasemmalle taaksepäin 5 minuuttia. Painamalla ylöspäin siirryt eteenpäin 30 sekuntia ja alaspäin taaksepäin 30 sekuntia.

Kun tallenne loppuu, ruutuun tulee siitä kertova teksti. Poistu tallenteesta painamalla Takaisin-näppäintä.

Tallennetut ohjelmat -listalla näytetään kerralla kymmentä ohjelmaa. Tallenteiden määrän lisääntyessä tallenteet jaetaan eri sivuille. Sivulta toiselle voi liikkua kaukosäätimen nuoli- tai numeronäppäimillä.

| Tallennetut ohjelmat                                                                                                    | Sivut 1/8                                                                                                    | 7                                                                                                    | .37% käytetty                                                                                                    | 11:41                                                                                                    |
|----------------------------------------------------------------------------------------------------|----------------------------------------------------------------------------------------------------|----------------------------------------------------------------------------------------------------|----------------------------------------------------------------------------------------------------|----------------------------------------------------------------------------------------------------|
| <ul> <li>(oletus)</li> <li>Suomen lätkäm</li> <li>kakkosnelonen</li> <li>mentalist</li> <li>nimi</li> <li>uusi</li> </ul> | BE         Event (K13)           3         NCIS Rikostutkijat (K13)           jaakko ja maailmanvalloittajat         Event (K13)           60         Event (K13)           1         Haaste           0         Hyvä kokki, Paha kokki           0         Ostosruutu           Subin uuttiset         Rakkaus kahleissa           The Wrestler - Painija (K15)         Jääkiekon MM- Suomi - Norja           Britannian kuninkaalliset häät         Heitannian kuninkaalliset häät | Tue 14.06 21:00<br>Tue 14.06 21:00<br>Thu 26.05 10:21<br>Tue 24.05 10:21<br>Tue 24.05 21:00<br>Tue 24.05 14:30<br>Tue 24.05 12:23<br>Mon 23.05 13:02<br>Mon 23.05 13:12<br>Mon 15.05 21:00<br>Thu 12.05 17:55<br>Fri 29.04 20:00 | MTV3<br>Nelonen<br>YLE TV1<br>MTV3<br>YLE FST5<br>Nelonen<br>Sub<br>YLE TV2<br>Sub<br>YLE TV2<br>Sub<br>YLE HD<br>MTV3 | 60 min 60 min 60 min 60 min 60 min 60 min 60 min 90 min 90 |
| OK Tallenna                                                                                                    | Harhautus. Thomas aikoo vara<br>varoittaa presidentti Martinez<br>väijytykseen. Amerikkalainen j<br>Toiminnot 🕶 Edelliset 🍽 s                                                                                                    | staa lastin uraania toteut<br>a, mutta tällä on vaikeuk<br>ännitysdraama.<br>euraavat                                                                                                    | ttaakseen suunnite<br>sia luottaa häneen.                                                                              | Imansa. Sophia<br>Simon joutuu<br>elisa                                                                                                    |

Tallennetut ohjelmat.

Ohjelmia voi tallentaa ja hallita myös tietokoneella osoitteessa www.elisaviihde.fi tai älypuhelinsovelluksella.

Katso lisää käyttöohjeen kohdissa 7 ja 8.

#### 5.4.2 Videovuokraamo

Videovuokramoon pääset Elisa Viihde -valikon yläosan navigaatiopalkista valitsemalla Vuokraamon.

Videovuokraamon etusivulla näet suosituimmat elokuvat. Kategorioiden välillä voit liikkua kaukosäätimen Navigaatio-näppäimellä edestakaisin.

Elisa Viihde videovuokraamoon tulee uusia elokuvia viikoittain.

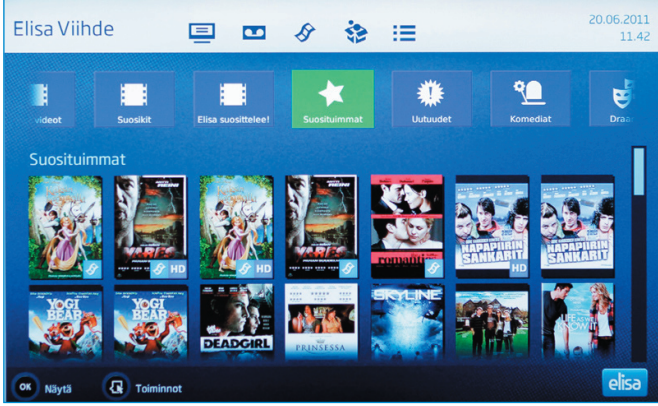

Videovuokraamon pääsivu

Löydettyäsi mieluisan elokuvan Videovuokraamon valikoimista, saat lisätietoa elokuvasta ja vuokrauksen hinnasta painamalla kaukosäätimen OK- tai Lisätiedot (Info)-näppäintä. Mikäli elokuvan päällä näkyy 'Traileri'-merkintä, voit kaukosäätimen → näppäintä painamalla katsoa elokuvan trailerin.

Elokuva vuokrataan syöttämällä PIN1-koodi sille varattuun kenttään ja painamalla OK. Tämän jälkeen sinulla on mahdollisuus katsoa elokuva 24 tunnin aikana vaikka monta kertaa. Vuokraamasi elokuva veloitetaan seuraavan kuukauden Elisa Viihde -laskussasi.

Huom! Kaikki K-18 elokuvat edellyttävät PIN2-koodia.

PIN1- ja PIN2-koodit olet saanut palvelun tilauksen yhteydessä. Tarvittaessa voit tarkastaa ja muuttaa PIN-koodit **oma.elisa.fi**verkkopalvelussa. Elokuvan katselun voit pysäyttää (pause) painamalla → II-näppäintä kerran. Katselu jatkuu painamalla → II-näppäintä uudelleen. Voit lopettaa katselun painamalla kaukosäätimen ■ -näppäintä. Voit myös kelata elokuvaa edestakaisin → - ja <-näppäimillä.

**Huom**! Toisin kuin tallenteissa videovuokraamon elokuvia katsellessa kelausnopeuksia on vain yksi: 12-kertainen kelausnopeus.

**Huom**! Videovuokraamon oranssilla merkityt kategoriat ovat ohjelmakirjastoja, jotka tulevat maksullisten kanavien ja palveluiden mukana, kuten esimerkiksi Elisa Elokuvat sekä Viaplay.

#### 5.4.3 Maksukanavat

Elisa Viihde -valikon Maksukanavat-osiossa näet jo käytössäsi olevat maksukanavat sekä voit tilata lisää maksukanavia. Lisätietoja kanavapaketeista löydät www.elisa.fi/viihde-sivuilta.

Tilatessasi maksukanavia tarvitset PIN1-koodin. Voit tarkistaa koodin OmaElisa-palvelusta oma.elisa.fi.

Tilaamasi kanavapaketti veloitetaan Elisa Viihde -laskussasi.

#### 5.4.4 Tiedotteet

Elisa Viihde -valikosta näet viimeisimmät tiedotteet. Valikosta voit poistua Takaisin-näppäimellä.

| Elisa Viihde                                                                                                    | •                                                                                                    | 1 <i>S</i>                                                                                                    | -                                                                                                    | :=                                                                                                    |                                                                                                    | 20.06.2011<br>11.43                                          |
|----------------------------------------------------------------------------------------------------|----------------------------------------------------------------------------------------------------|----------------------------------------------------------------------------------------------------|----------------------------------------------------------------------------------------------------|----------------------------------------------------------------------------------------------------|----------------------------------------------------------------------------------------------------|--------------------------------------------------------------|
| 166.2011         2002           Vertimes Languages and the sensitivity         1000           Languages and the sensitivity         1000           Tankwarmung Sensitivity         1000           Tankwarmung Sensity         1000 | Viihte<br>Peruska<br>France2<br>France2<br>maailma<br>musiikin<br>Bioombe<br>ja anatyy<br>Kanavall<br>syväluot | en kanavaj<br>naviin lisätään s<br>4<br>4 on ranskalaine<br>n tapahtumien s<br>ja elokuvien sar<br>rgTV<br>rgTV on etenkir<br>rgTV on etenkir<br>sit pörssien tapa<br>a nähdään lisäke<br>aavia haastatte | pakettie<br>euraavatuu<br>en uutis- ja a<br>sekä talousu<br>alla. Englann<br>h talousuutis<br>ahtumista si<br>si talouden,<br>luja. Englann | n sisältöö<br>tiskanavat (ei<br>jankohtaiskan<br>utisten lisäksi l<br>inkkelinen.<br>siin keskittyvä i<br>ekä laajemmalt<br>politiikan sekä<br>ninkkelinen. | n tehdään kanava<br>allennusmahdollisuutta):<br>ava, joka pureutuu ajankoh<br>uultuuriin mm. kirjallisuudu<br>uuntuuriin mm. kirjallisuudu<br>anava, joka tarjoaa tuoreini<br>kin maailman talouden liiki<br>muiden alojen vaikuttajien | muutoksia<br>aisten<br>en, muodin,<br>nmatuutiset<br>teistä. |
| Takaisin                                                                                                    |                                                                                                    |                                                                                                    |                                                                                                    |                                                                                                    |                                                                                                    | elisa                                                        |

Tiedotteita – esimerkki

# 6 Valikko (Menu)-näppäin

Painamalla Valikko (Menu)-näppäintä saat esiin Elisa Viihde -valikon, TV-oppaan ja Asetukset.

Asetukset-valinnan avulla voit esimerkiksi käynnistää vianselvityksen. Voit myös käynnistää digiboksin uudelleen tai palauttaa tehdasasetukset. Uudelleenkäynnistyksen tai tehdasasetusten palautuksen yhteydesssä digiboksi tarkistaa myös ohjelmistopäivitykset ja asentaa ne automaattisesti.

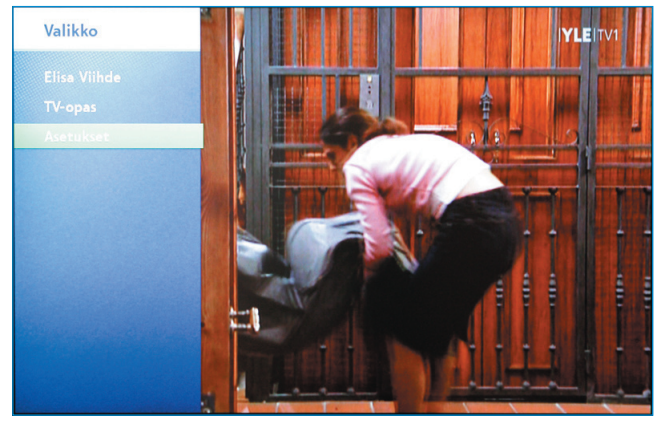

Valikko (kaukosäätimen Menu-näppäin)

Valikossa liikutaan kaukosäätimen navigointi-näppäimellä ylös, alas, vasemmalle ja oikealle. Valinnat vahvistetaan painamalla OK-näppäintä. Aktivisena oleva valinta näkyy korostettuna vihreänä.

#### 6.1 Elisa Viihde-portaali

Valitsemalla Elisa Viihde aukeaa Elisa Viihde -valikko. Sama tapahtuu painamalla kaukosäätimen sinistä Viihde-portaali-näppäintä.

#### 6.2 TV-opas

Valitsemalla TV-oppaan aukeaa Ohjelmakartta. Sama tapahtuu painamalla Ohjelmakartta-näppäintä kaukosäätimestä.

#### 6.3 Asetukset

Elisa Viihde -digiboksin Asetuksien kautta pääset mm. palauttamaan tehdasasetukset sekä hakemaan kanavat, määrittelemään suosikkikanavat, äänen ja kuvan asetukset, ottamaan käyttöön lapsilukon sekä tarkistamaan palvelun verkkoasetukset.

#### 6.3.1 Kuva

Voit määritellä tarvittaessa digiboksin kuva-asetukset, resoluution ja kuvasuhteen. Olet määritellyt nämä asetukset asennuksen yhteydessä.

| Asetukset                |                 |   | YLEIT         | VIII ( |
|--------------------------|-----------------|---|---------------|--------|
| Kuva                     | HDTV-näyttötila |   | 1080i         |        |
| Aäni                     | SDTV-näyttötila | 4 | Komposiitti   |        |
| Näyttö                   | HDMI-ääni       | • | Automaattinen |        |
| Verkko<br>Virranhallinta | Kuvasuhde       | • | 16:9 Normaali | 1      |
| Kanavahaku               | Oletuskieli     | 4 | Suomi         | Þ      |
| Suosikit                 | Oletustekstitys | 4 | Suomi         |        |
| Lapsilukko               |                 |   |               |        |
| Diagnostiikka            |                 |   |               |        |
|                          |                 |   |               |        |
|                          | Takaisin        |   | OK Tallenna   |        |

Kuva-asetukset.

#### 6.3.2 Ääni

Voit valita stereon ja monikanavaäänen (Dolby) välillä. Mikäli olet liittänyt televisiosi SCART-liittimellä, ja vaihdat sen myöhemmin HDMIliitäntään, voit määritellä täällä uudestaan äänen asetukset. Olet määritellyt nämä asetukset asennuksen yhteydessä.

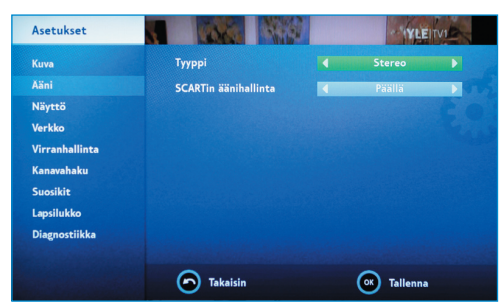

Ääniasetukset.

#### 6.3.3 Näyttö

Voit määritellä asetuksia, mm. kauanko ohjelman tiedot näkyvät, kun olet painanut Lisätiedot (info)-näppäintä. Salatut kanavat -asetuksen avulla voit piilottaa kanavalistasta ne kanavat, joihin sinulla ei ole katseluoikeutta (mm. kanavat, jotka edellyttävät kortinlukijaa).

| Asetukset      | Margine M               | VI | - AVINE               | V1   |  |
|----------------|-------------------------|----|-----------------------|------|--|
|                | Infoikkunan kesto       |    |                       |      |  |
| Aäni           | Salatut kanavat         | 4  | Näytä                 |      |  |
|                | Näytönsäästäjä          | 4  | Pois päältä           |      |  |
| Verkko         | Winter Witten with Link |    | and the second second | 1000 |  |
| Virranhallinta | Rayttointtyman kieli    |    | Suomi                 |      |  |
| Kanavahaku     |                         |    |                       |      |  |
| Suosikit       |                         |    |                       |      |  |
| Lapsilukko     |                         |    |                       |      |  |
| Diagnostiikka  |                         |    |                       |      |  |
|                |                         |    |                       |      |  |
|                | Takaisin                |    | OK Tallenna           |      |  |

Näyttöasetukset.

#### 6.3.4 Verkko

Elisa Viihde -palvelun verkkoasetukset määritellään järjestelmässä automaattisesti. Suosittelemme, että niitä ei muokata.

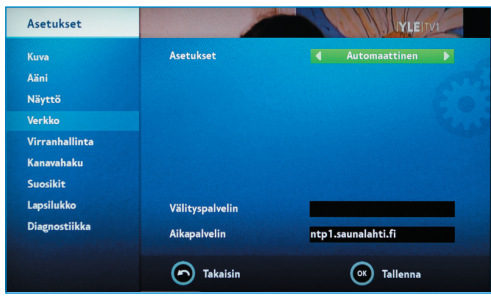

Verkkoasetukset.

#### 6.3.5 Kanavahaku

Kanavahaku toimii samoin kuin laitteen ensimmäisessä asennuksessa. Kanavahaku on tarvittaessa yleensä tehtävä uudelleen muuton yhteydessä tai silloin, kun palveluun tulee uusia TV-kanavia tai kanavapaikat muuttuvat.

Mikäli muutat antenniverkosta kaapeliverkkoon (tai päinvastoin), tulee sinun tehdä Tehdasasetusten palautus ja valita verkko (kaapeli tai antenni) uudelleen.

#### 6.3.6 Suosikit

Suosikeilla voit määritellä kanavat, jotka ohitetaan selattaessa

| Asetukset      |                 | IYLEIT    |
|----------------|-----------------|-----------|
|                | Kanava          | Tila      |
| Kuva           | 1 YLE TV1       | Näytä 🔶   |
| Aäni           | 2 YLE TV2       | Näytä     |
| Nävttö         | 3 MTV3          | Näytä     |
|                | 4 Nelonen       | Näytä     |
| Verkko         | 5 YLE FST5      | Näytä     |
| Virranhallinta | 6 Sub           | Näytä     |
| Kananahalan    | 7 YLE Teema     | Näytä     |
| Kanavanaku     | 8 LIV           | Näytä     |
| Suosikit       | 9 Nelonen Pro 2 | Näytä     |
| Lapsilukko     | 11 The Voice    | Näytä     |
|                | 12 SuomiTV      | Näytä     |
| Diagnostiikka  | 14 JIM          | Näytä     |
|                | 15 TV Viisi     | Näytä 🤝 🤝 |
|                | Takaisin        |           |

Suosikkikanavien muokkaus.

kanavalistaa (ohita) tai että kanavaa ei näytetä lainkaan (poista) kanavalistassa. Voit muokata kanavalistausta painamalla kanavan kohdalla Toimintovalikko-nappia ja valitsemalla haluamasi vaihtoehdon (näytä, ohita tai poista).

#### 6.3.7 Lapsilukko

Lapsilukon avulla voit rajoittaa televisiokanavien katselua. Siirryttäessä

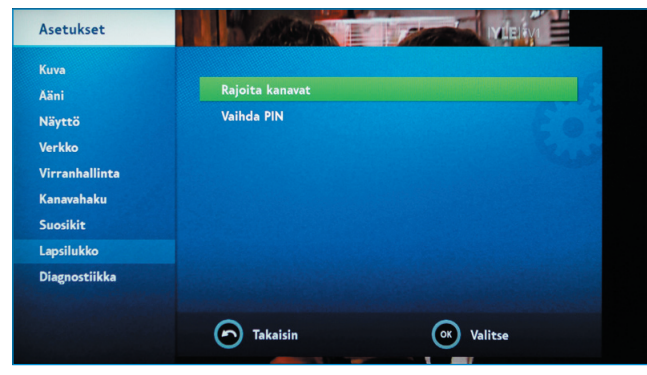

Lapsilukko

rajoitetulle kanavalle, sen katselu vaatii lapsilukko-PIN-koodin syöttämisen. Koodin olet määritellyt ottaessasi palvelun käyttöösi ensimmäisen kerran. Katso lisää kohdasta 4.2.7.

Kun haluat rajoittaa kanavien katselua, valitse Rajoita kanavat ja anna aiemmin määrittelemäsi lapsilukon PIN-koodi. Kanavien valinta tapahtuu painamalla kaukosäätimestä OK.

Voit poistaa kanavan lapsilukon painamalla uudestaan OK. Lukitun kanavan näet listalla sekä ohjelmakartassa lukkosymbolilla merkittynä.

Voit myös vaihtaa lapsilukon PIN-koodin kohdassa Vaihda PIN. Mikäli olet unohtanut PIN-koodin, saat sen syötettyä kokonaan uudelleen tekemällä Tehdasasetusten palautuksen.

| Diagnostiikka |                     | IYLEITVI                 |  |
|---------------|---------------------|--------------------------|--|
| Tiedot        |                     |                          |  |
|               | Laitteisto:         |                          |  |
| V-signaali    | Laiteohjelmisto:    |                          |  |
| larkka        | Ohjelmisto:         | 1.860.2.88               |  |
| rer kko       | Paikallisverkko:    | Connected                |  |
| isensointi    | Internet:           | Internet                 |  |
|               | TV-kanavat:         |                          |  |
|               | Käyttöaika:         | Uptime                   |  |
|               | CAK-versio:         | CAK6_D3CL 1.5.2 1.0.0.0  |  |
|               | STB CA S/N:         | 16 9885 7643 60          |  |
|               | Uudelleenkäynnistys | Tehdasasetusten palautus |  |
|               | Takaisin            | OK Valitse               |  |

Palvelun tiedot-valikko.

#### 6.3.8 Diagnostiikka

Diagnostiikka-osiosta näet digiboksisi tietoja ja voit tehdä tarvittaessa tehdasasetuksen palautuksen sekä nähdä kuvasignaalin vahvuuden.

Tehdasasetusten palauttaminen saattaa auttaa tilanteissa, joissa digiboksi on jäänyt jumiin tai olet unohtanut määrittelemäsi lapsilukon PIN-koodin.

Diagnostiikan **Tiedot**-näkymän kautta saat selville laitteen MACosoitteen (yksilöllinen laitteen verkkokortin tunniste), laitteiston ja ohjelmiston versiotiedot (laiteohjelmisto, ohjelmisto), internet yhteyden toimivuuden, TV-kanavien määrän sekä ajan (uptime) kuinka kauan Elisa Viihde -digiboksi on ollut kytkettynä toimintakuntoon.

TV-signaali-kohdassa näet kanavakohtaiset TV-signaaliarvot.

Verkko-osiossa näet, milloin laite on saanut internet-yhteyden.

# 7. Palvelun käyttö tietokoneella

Elisa Viihde -palvelulla tallenteiden ohjelmointi ja hallinta on käytevää myös ollessasi poissa Elisa Viihde -digiboksin lähettyviltä, jos käytettävissäsi on internetiin yhdistetty tietokone. Internetkäyttöliittymään pääset selaimellasi osoitteessa www.elisaviihde.fi.

Internet-käyttöliittymän käyttö edellyttää kirjautumista tilausvahvistuksessa saamallasi henkilökohtaisella käyttäjätunnuksella ja salasanalla.

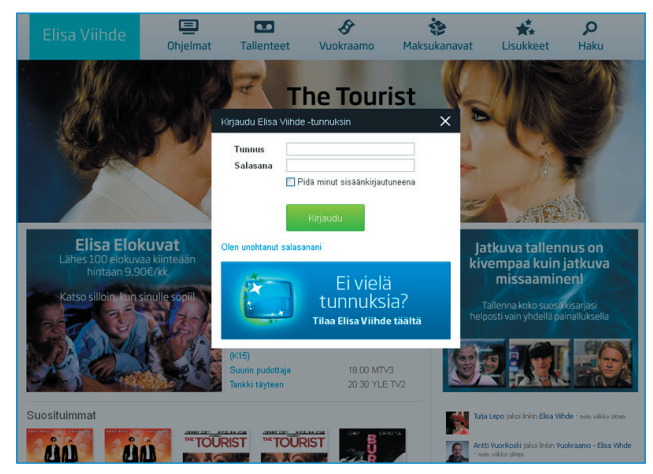

www.elisaviihde.fi-kirjautuminen.

Kirjauduttuasi aukeaa oletusnäkymä, jossa näytetään mm. päivän tallennetuimmat TV-ohjelmat ja suosituimmat elokuvat. TV-ohjelmakarttaan pääset valitsemalla ruudun yläosasta "Ohjelmat".

|                                                                                                    |                                                                                                    | E                                                                                                    | lisa Viihde                                                                                                    | Chjelmat Tallen                                                                                                    | teet Vuokraamo                                                                                                    | 🍪<br>Maksukanavat                                                                                                    | Lisukkeet Haku                                                                                                    |                                                                                                    |
|----------------------------------------------------------------------------------------------------|----------------------------------------------------------------------------------------------------|----------------------------------------------------------------------------------------------------|----------------------------------------------------------------------------------------------------|----------------------------------------------------------------------------------------------------|----------------------------------------------------------------------------------------------------|----------------------------------------------------------------------------------------------------|----------------------------------------------------------------------------------------------------|----------------------------------------------------------------------------------------------------|
|                                                                                                    |                                                                                                    | •                                                                                                    | 12.07. 11 🕨                                                                                                    | 🗹 Nayta vain tulevat ohjelt                                                                                                    |                                                                                                    | Kanavat 💷 🗾                                                                                                    | 9 🖬                                                                                                    | - 16                                                                                                    |
|                                                                                                    | (                                                                                                    | <u> </u>                                                                                                    |                                                                                                    |                                                                                                    |                                                                                                    |                                                                                                    | Hae ohjelmista                                                                                                    | Hae                                                                                                    |
| _                                                                                                    |                                                                                                    |                                                                                                    | EVTM 🥑                                                                                                    | 4 Nelonen                                                                                                    | теето                                                                                                    | sub                                                                                                    | FST5X                                                                                                    | THE VOICE                                                                                                    |
|                                                                                                    |                                                                                                    |                                                                                                    |                                                                                                    |                                                                                                    |                                                                                                    |                                                                                                    | 04:00 Textnytt                                                                                                    |                                                                                                    |
| 15:55 Prisma:<br>Kannabisky<br>16:55 Vittomakiel<br>uutiset<br>17:00 Tv-uutiset<br>17:10 Opettaja<br>ohjaimissa                                                                        | symys 15.57<br>iset 16.01<br>iset 16.51<br>17.00<br>17:11<br>17:22                                    | 5 Summeri<br>D Pat & Stan<br>D Lentavat lääkärit<br>5 Yhteys<br>D Anton Siilinen<br>ratkaisee<br>1 Anton Siilinen<br>ratkaisee<br>3 Pikku Kakkonen    | 15:15 Samaa sukua<br>16:15 Voitojatui<br>16:30 Salatut elämät<br>17:00 Salatut elämät<br>17:30 Salatut elämät                                                                                                 | 15:05 Laihdutaan<br>yhdessä<br>16:00 Huippumalli<br>haussa<br>16:55 Nelosen sää<br>17:00 Päkien viemää<br>17:50 Oprah                                                    | 15:50 Silkkite<br>16:40 Cousteau<br>nuoremman<br>meriseikkaint<br>17:35 Francon aika - näin<br>sen koimme<br>(Cuéntame cómo<br>pas6)                                                                    | 15:50 Pilanpäiten<br>16:00 Baywatch<br>17:00 P. Diddyn<br>juoksupoika                                                                                   | 16:55 Simonin<br>tanssikoulu<br>17:21 Voro ja voro<br>17:55 Ana valmiina<br>auttamaan<br>17:55 TV-nytt                                                                       | 15:30 Voicen Uutuudet<br>16:00 The Voice Of<br>Summer                                                                                      |
| 18:00 Kuuden Two<br>ja sää<br>18:20 Päivän kasv<br>18:30 Sukupuu<br>19:00 : Matka isän<br>19:47 Eläinten elä<br>maalla ja m<br>20:00 Tosi tarina:<br>Amerikan Ji<br>20:30 Twuutiset ja | utiset 18:0<br>18:5<br>9 19:0<br>100 19:11<br>mas 19:12<br>rella 19:2<br>19:5<br>nny 20:0<br>sab 20:3 | Satuhää<br>Tuuutiset<br>Aluselinen<br>uutislähetys<br>Urheiluruutu<br>Kakkosen kesisää<br>Homeloukku<br>Kasärenki<br>Jako kahteen<br>Tankki tävteen A | 18:00 Suurin pudottaja<br>a) Seitsemän Uutiset<br>19:05 Tulseruutu<br>19:25 Päirän Sää<br>19:30 Karavaanait<br>20:00 Kadonneen jäjillä<br>21:00 Event (K13) a)<br>22:00 Kymmeinen suuiset<br>22:00 Päirän Sää | 18-45 Nelosen uutiset<br>18-55 Nelosen sää<br>19:00 Matkaoppaat<br>19:30 Eliivi<br>20:00 Inno ä<br>20:57 Keno<br>21:00 NCIS<br>Rikostutkijat<br>(K13) ä<br>20:00 Suom D: | 19:00 Kevsan 17 hetkes<br>19:54 Lapset puhvvat<br>20:00 Simmen latuk<br>Suomen tateiden<br>tarima<br>21:00 Historia: Natsien<br>meteästys (K13)<br>21:45 Ajattelen siis<br>olen<br>21:46 Ajattelen siis | 18:00 Lemmen viemša<br>19:00 O.C. d<br>20:00 Frendit d<br>20:03 Simpsonit d<br>20:00 Ruotsin<br>huonoimmat kuskit<br>20:03 Supernatural<br>23:00 Eureka | 18:00 Pikku prinsessa:<br>Minä tahdon<br>voittaa<br>18:11 Vervailla ystäviä<br>18:18 Vanha mylly<br>18:23 Viilt lapset<br>18:30 Langedragin<br>eläimet<br>18:55 Musikkupokia | 18:00 100% Rock<br>19:00 The Voice Top 10<br>20:00 Deja Voice<br>20:30 Voice Uutuudet<br>21:00 Sun Down<br>23:00 Me Rakastamme<br>Musikkia |

Ohjelmanäkymä

Saat vaihdettua kanavanäkymän Kanavat-alasvetovalikosta. Voit myös vaihtaa näytettävää päivää klikkaamalla päivämäärän kohdalla olevaa nuolta eteenpäin tai taaksepäin. Ohjelmatietoja näytetään viikko katseluhetkestä eteenpäin. Oletusasetuksena menneitä ohjelmia ei näytetä. Saat halutessasi ne näkyviin poistamalla valinnan "näytä vain tulevat ohjelmat". Haku-toiminteella voit hakea ohjelmia niin TV-ohjelmista, tallenteistasi kuin videovuokraamosta. Anna haluamasi ohjelman nimi, niin haku-tuloksena näytetään hakuehtoa vastaavat tulevat ohjelmat, tallennettavana olevat tulevat ohjelmat ja jo tallennetut ohjelmat. Vuokraamo-otsikon alla näytetään hakuehtoa vastaavat elokuvat, jotka löytyvät Elisa Viihteen videovuokraamosta.

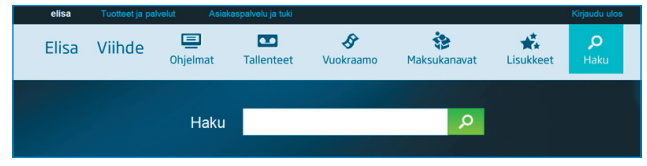

Ohjelmien haku

Ohjelmat-sivulla voit tallentaa ohjelmai klikkaamalla hiirellä haluttua ohjelmaa. Tällöin avautuu pieni infoikkuna, jossa kerrotaan kyseisen ohjelman tiedot. Tietojen alla on on teksti "Tallenna ohjelma", jota painamalla ohjelman voi laittaa tallennukseen. Mikäli ohjelma näkyy vihreällä ohjelmakartassa, se on jo ohjelmoitu tallennettavaksi. Voit perua tallennuksen klikkaamalla ohjelmaa ja painamalla esiin tulevasta infoikkunasta "Poista tallennus" -painiketta.

| nilia Pikkarainen.<br>n viimeinen osa: Siivet                                           | tiedot: Kimppadiili.fi<br>15:15 Perhesiteet<br>16:15 Veittering                       | varjoonsa, ja etenkin kaksi blondia<br>ottaa toisistaan mittaa. Kanadalainen<br>realitysarja. 3. tuotantokausi. | 16:00 Bayw<br>17:00 Gordo<br>kuum                                                                                                    | atc<br>on F<br>ana              |
|-----------------------------------------------------------------------------------------|---------------------------------------------------------------------------------------|----------------------------------------------------------------------------------------------------|----------------------------------------------------------------------------------------------------|---------------------------------|
| an<br>lääkärit                                                                          | 16:30 Salatut elämät                                                                  | ×                                                                                                    |                                                                                                    |                                 |
| (uu<br>kkonen                                                                           | Ami ja Jenni riutuvat liian lähellä toisiaan<br>Näytä lisää<br>Suosittele             | ο στη ο                                                                                                    |                                                                                                    |                                 |
| en tekijä<br>t<br>en uutislähetys<br>utu<br>n kesäsää<br>ceä ja luksusta<br>a kyyhkynen | Tallenna kansioon: (oletus)                                                           | Tallenna                                                                                                    | 18:00         Subin           18:05         Lemm           19:00         O.C.           20:00         Frend           20:30         Simp           21:00         Tansa           22:00         Mallin | uu<br>ien<br>iit<br>sien<br>naa |
| ksen puheenvuoro<br>t, sää ja urheilu<br>: Erikoisyksikkö (K15)                         | 21:55 Vikinglotto ja Keskiviikko-Jokeri<br>22:00 Kymmenen uutiset<br>22:20 Päivän Sää | 21:00 Kumman kaa<br>21:30 Kumman kaa<br>22:00 Shield - Lain varjolla (K15)                                      | 23:00 L-koo                                                                                                    | di                              |

Tallennuksen ohjelmointi ohjelmakartasta.

Jos haluat tallentaa automaattisesti jonkin toistuvan ohjelman, voit valita infoikkunasta "Tallenna jatkuvasti" –asetuksen. Tällöin sinun ei tarvitse käydä käsin erikseen ohjelmoimassa joka kerta kyseistä tallennusta. Jos haluat, että tallennus tehdään johonkin luomaasi kansioon päävalikon sijaan, valitse alasvetovalikosta haluamasi tallennuskansio.

Esimerkkikuvassa on tehty tallennuspyyntö MTV3-kanavalle kaikille niille ohjelmille, joiden nimessä esiintyy sana "leffa" siten, että ohjelmat tallentuvat "Leffat"-kansioon (valittu alasvetovalikosta aiemmin luotu

| 14:55 Lauantain perhele                                                                                                    | effa: Mustan oriin paluu                                                                                | ×        |
|----------------------------------------------------------------------------------------------------|----------------------------------------------------------------------------------------------------|----------|
| (Black Stallion Returns)<br>elokuvaan. Oritta havittel<br>Marokkoon ja sen haltija<br>sinne perässä. Slellä hän<br>aavikkoseikk<br>Näytä lisää<br>II Suosttyke | Jatkoelokuva Musta ori -<br>evat arabil kaappaavat sen<br>Alec-poika hankkiutuu<br>lä odottavat huikeat | ο Μτνβ   |
| Tallenna kansioon:                                                                                                    | Leffat 🗸                                                                                                |          |
| 🗹 Tallenna jatkuvasti                                                                                                    | *leffa*                                                                                                 |          |
|                                                                                                    |                                                                                                    | Tallenna |

Jatkuvan tallennuksen asettaminen

Voit käyttää ohjelman nimessä \*-merkkiä jokerimerkkinä, jos haluat tallentaa vain ohjelman vain ohjelman nimen osalla. Esimerkiksi sääntö eläin\* tallentaa kaikki ohjelmat, jotka alkavat sanalla 'eläin', esim. Eläinsairaala ja Eläinten tahdissa.

## 8. Palvelun käyttö matkapuhelimella

Elisa Viihde -palvelun tallenteiden ohjelmointi voidaan tehdä myös liikkeessä ollessa matkapuhelinta käyttäen. Voit käyttää matkapuhelimella luvun 5 mukaista internet-käyttöliittymää tai vaihtoehtoisesti matkapuhelimelle räätälöityä yksinkertaistettua käyttöliittymää. Android-puhelimeen tai iPhoneen voit myös ladata ilmaisen Elisa Viihde -mobiilisovelluksen.

#### 8.1 Mobiilikäyttöliittymä

Mobiilikäyttöliittymään pääset selaimellasi osoitteessa http://m.elisaviihde.fi

Mobiilikäyttöliittymään kirjaudutaan tilausvahvistuksessa annetulla käyttäjätunnuksella ja salasanalla (samat kuin internet-palvelussa) ja painamalla kirjaudu-nappia.

| — Elisa Viihde Mobile ———— |    |
|----------------------------|----|
| Tunnus                     |    |
| Salasana                   |    |
|                            |    |
| 🧉 Muista minut             |    |
| Kirjaud                    | lu |
|                            |    |

Mobiilikäyttöliittymään kirjautuminen.

Mobiilipalvelun etusivulla näytetään palvelussa olevat kanavat. Voit käydä läpi tallennettuja ohjelmia ja tutkia tulevia tallenteita.

| 🖵 Valitse kanava: ———————————————————— |  |
|----------------------------------------|--|
|                                        |  |
| YLE TV2                                |  |
| MTV3                                   |  |
| Sub                                    |  |
| YLE Teema                              |  |
| YLE FST5                               |  |
| The Voice                              |  |
| AVA                                    |  |
| Liv                                    |  |
| TV Viisi                               |  |
|                                        |  |
|                                        |  |
| <u>Lallennetut onjelmat</u>            |  |
|                                        |  |
| <u>Kirjaudu ulos</u>                   |  |
|                                        |  |

Mobiilikäyttöliittymän etusivu

Valittuasi haluamasi kanavan näytetään kanavan ohjelmisto kuluvalta päivältä. Voit myös valita näytettäväksi toisen päivän.

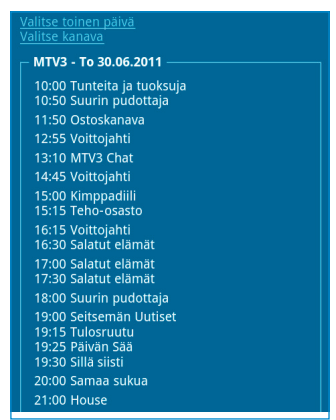

Mobiilikäyttöliittymän kanavasivu.

Valittuasi haluamasi ohjelman saat ohjelman lisätiedot ja pääset ohjelmoimaan tallennuksen. Ohjelma tallennetaan "Tallenna ohjelma" -linkistä.

| Salatut elämät - MTV3                                                                                              |
|----------------------------------------------------------------------------------------------------|
| Ami jää ilman leikkikaveria.<br><b>Aika</b> : 30.06.2011 16:30<br><b>Kesto</b> : 30 min<br><u>Tallenna ohjelma</u> |
| PALAA                                                                                                    |
| Kirjaudu ulos                                                                                                    |

Ohjelman tallennus mobiilikäyttöliittymästä

Kun lopetat mobiilikäyttöliittymän käytön, muista kirjautua ulos palvelusta.

#### 8.2 Etäkäyttö älypuhelinsovelluksella

Android-puhelimeen, iPhoneen tai Nokian kosketusnäytöllisiin puhelimiin ladattava sovellus löytyy sovelluskaupasta (Android Market, ApsStore ja Nokian OviStore) nimellä Elisa Viihde.

Sovelluksen aloitussivulla näytetään päivän tallennetuimmat ohjelmat sekä videovuokraamon uusimmat elokuvat.

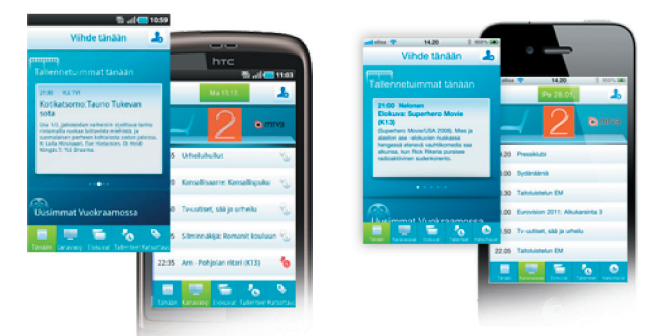

Elisa Viihde -sovellus älypuhelimiin

Voit selailla kanavaopasta ja videovuokraamon elokuvia sekä lisätä suosikkiohjelmia ja -elokuvia "Katsottavat"-listalle. Lisäämällä suosikkiohjelmasi Katsottavat-listalle saat puhelimeesi muistutuksen, jotta ehdit ajoissa ohjelman ääreen. Oikean yläkulman asetuspainikkeesta voit valita, milloin katsottavista ohjelmista muistutetaan.

# 9 Digiboksin asetukset

#### 9.1 TV-asetukset

Ääni- ja kuva-valikkoihin pääset painamalla kaukosäätimen menunäppäintä ja valitsemalla Asetukset ja sitten Kuva. Näissä valikoissa voit muuttaa äänen ja kuvan asetuksia.

HDMI-kaapelia käytettäessä voit valita HDTV-näyttötila -kohdassa neljästä eri vaihtoehdosta televisioosi parhaiten soveltuvan näyttötilan. HDMI-ääni -valikosta voit valita HDMI-kaapelin kautta välitettävän äänen olevan pakotetusti päällä, poissa tai automaattisella tunnistuksella.

SCART-kaapelia käytettäessä paras kuvanlaatu saavutetaan käyttämällä SDTV-näyttötilassa asetusta S-video. Toinen vaihtoehto on Komposiitti.

TV:n kuvasuhteista suositeltavin on laajakulmatelevisiossa 16:9 / normaali. Muut vaihtoehdot ovat 16:9 / zoomaus, 16:9 / leveä, 4:3 / pan and scan, 4:3 / letter box.

#### 9.2 Verkkoasetukset

Verkkoasetukset on määritelty automaattisesti eikä niitä tule muuttaa.

# 10 Digiboksin ominaisuudet

- TV: Antenni- (DVB-T) ja kaapeliverkon (DVB-C) viritin. MPEG-2 ja MPEG4.
- Kuva: Full HD (1920 \* 1080).
- Ääni: Stereo, Dolby Digital 5.1 -monikanavaääni
- IP: IP-liitäntä IP-pohjaisten palveluiden käyttöön (mm. maksukanavat ja ohjelmakirjastot)

Huom! Älä altista digiboksia suoralle auringonvalolle, sateelle tai kosteudelle sähköisku- ja tulipalotapaturmien välttämiseksi. Jätä myös laitteen ympärille vapaata tilaa, jotta ilma voi vaihtua eikä laite kuumene.

## 11 Digiboksin liitännät ja merkkivalot

Digiboksin takapaneelista löydät virtaliittimen lisäksi liitännät laitteen liittämiseksi televisioon, antenniverkkoon, internetiin ja äänentoistolaitteistoon.

Takapaneelin liittimet vasemmalta oikealle lukien ovat seuraavat:

- Antenniliittimet (RF in- liitäntä digiboksin liittämiseksi antenniverkkoon ja RF out -liitäntä antenniverkon jatkamiseksi toiselle laitteella (esimerkiksi tallentimelle)).
- Ääniliittimet (analoginen 3,5 mm stereoliitiin ja optinen S/PDIFliitin digiboksin liittämiseksi erilliseen vahvistimeen).

Huom! Monikanavaäänet edellyttävät digiboksin liittämistä monikanavavahvistimeen optisen S/PDIF-liittimen tai HMDIkaapelin kautta. Monikanavaäänet ovat käytössä mm. osassa tilausvideoita.

- HDMI-liitin (liitin digiboksin liittämiseksi televisioon. Huom! Teräväpiirtotarkkuus edellyttää HDMI-liittimen käyttöä).
- Scart-liittimet (liitin digiboksin liittämiseksi televisioon).
- Verkkoliitin (liitin digigiboksin liittämiseksi Elisa Viihde laajakaistamodeemiin verkkojohdolla (RJ-45)).
- Virtaliitin (liitin digiboksin virtalähteelle). Huom! Käytä ainoastaan alkuperäistä virtalähdettä.

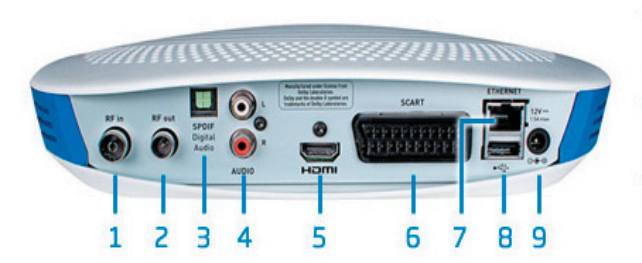

1. Antennitulo (DVB-T/C) 2. Antennilähtö 3. Digitaalinen äänilähtö (optinen) 4. Analoginen äänilähtö (RCA) 5. HDMI-Ilitin 6. SCART-Ilitin 7. Verkkoliitin (Ethernet) 8. USB-Ilitin 9. Virtaliitin

#### Merkkivalot

Digiboksin merkkivalo:

- vilkkuu oranssina: digiboksi käynnistyy
- palaa vihreänä: digiboksi on käyttövalmis
- palaa punaisena: digiboksi on 'stand-by' -tilassa
- valo ei pala: digiboksi ei ole kytkettynä tai ei saa virtaa

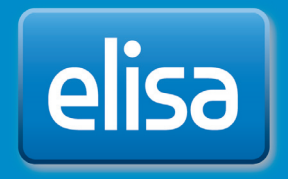